## Topaz Signature Pad

- 1. Unplug pad if plugged in.
- 2. Download the following programs from JPEGGER.com
  - a. Signature Pad Configuration Program
  - b. Topaz SigPlus Basic
  - c. Xlate 380 Installer
- 3. Install Topaz SigPlus Basic. Answer the following questions:
  - a. Will you be signing and/or viewing signatures in Microsoft Word documents and/or Excel spreadsheets? **Select: No**
  - b. Will you be signing and/or viewing signatures in Adobe Acrobat? Select: No
  - c. Please choose below the option that fits your needs best: Select: I have a tablet, and want to sign eDocuments
  - d. Please choose your tablet. Select: LCD4X5 (T-L760 or T-L766)
  - e. Please choose your tablet's connection type. Select: HSB (USB type. Be sure TabletModel ends in –HSB)
- 4. Install Xlate 380. Create a directory for installation i.e. C:\Program Files\xlate380
- 5. Configure Xlate380
  - a. Add device and select the following settings.

| Ø XLate             | 380 Con | figuration                  |                                                                  |     |                                    | ×    |
|---------------------|---------|-----------------------------|------------------------------------------------------------------|-----|------------------------------------|------|
| Encoders            | Jpegger | Coin Dispenser              | Database Settings                                                | 1   |                                    |      |
| Encoders<br>Device1 |         | Serie<br>TCP Port:          | Data Port Type<br>Il port<br>port                                |     | Device type<br>Topaz Signature Pad | ~    |
| Add                 | e       | Return Jpegger L Show Timeo | SUCCESS/FAILED o<br>.ocation Signature after capt<br>ut (sec) 45 | ure | on                                 |      |
|                     |         |                             |                                                                  |     |                                    | Save |

b. Under the Jpegger tab include the following settings.

| ALatest   | O Conh    | iguration        |                     | -                       |  |
|-----------|-----------|------------------|---------------------|-------------------------|--|
| ncoders J | pegger    | Coin Dispenser   | Database Settings   |                         |  |
| Jpegger A | ddress: ( | insert jpegger s | server ip           |                         |  |
| Jpeg      | ger Port: | 3333             |                     | Enter Jpegger Server IP |  |
| Launch    | Jpegger   | Viewer when M.   | AP command received | here                    |  |
|           |           |                  |                     |                         |  |
|           |           |                  |                     |                         |  |
|           |           |                  |                     |                         |  |
|           |           |                  |                     |                         |  |
|           |           |                  |                     |                         |  |
|           |           |                  |                     |                         |  |
|           |           |                  |                     |                         |  |
|           |           |                  |                     |                         |  |
|           |           |                  |                     |                         |  |
|           |           |                  |                     |                         |  |
|           |           |                  |                     |                         |  |

- c. Save settings.
- 6. Install Signature Pad Configuration Program (SigConfig.sfx.exe). Create a directory for installation i.e. C:\Program Files\sigpad

- 7. Run sigconfig.exe and configure
  - a. Settings under Jpegger Sites tab:

| Name | Host or IP                 | Update   |                                      |
|------|----------------------------|----------|--------------------------------------|
|      |                            | Required | Name Purchase                        |
|      |                            |          | Host or IP Address Jpegger server IP |
|      |                            |          | Port 3333                            |
|      | Enter Jpegger 5<br>IP here | Server   |                                      |
|      |                            |          |                                      |

b. Settings under Contracts tab:

| egger           | Sites Contracts                               |       |                                                                                                    |
|-----------------|-----------------------------------------------|-------|----------------------------------------------------------------------------------------------------|
| ID<br>Ad<br>fol | Name<br>dd and save the<br>llowing settings u | Field | ID     1     Name     Purchase       Jpegger Field Name     receipt_nbr     •       Contract Verblage (Max 1000 chars)     Length-161       I hereby crufty that 1 have the right to posses and sell this scrap. This is a Bill of Sale to the above described scrap. Hereby acknowleden samewhowleden scheme th full. |
| the             | e Contracts tao.                              |       |                                                                                                    |

- c. Under the Jpegger Sites tab. Click "Update All".
- 8. In Scrap Dragon, Back Office, Maintenance, Setup, Local Options, Peripherals
  - a. Check signature pad
  - b. IP address is the computer where the pad is attached, usually 127.0.0.1
  - c. Port is the same port # assigned to the sig pad in Xlate 380, usually 3334

| This Computer Settings                                                                                                    |                        |                                                                                                    |                                                                                                    |                   |                  |
|----------------------------------------------------------------------------------------------------|------------------------|----------------------------------------------------------------------------------------------------|----------------------------------------------------------------------------------------------------|-------------------|------------------|
| This Computer Se                                                                                                    | ettings 8.0            | 0327                                                                                                    | c:\dragon\demoda                                                                                                    | ta\locdefs.dbf    |                  |
| Modules Peripherals Sca                                                                                                    | ale Printing Cashier P | Printing Sell Printing                                                                                                    | Other Printing                                                                                                    | Imaging           |                  |
| ID Data Capture Configuration<br>ID Capture Device OGR S<br>None<br>OGR Scanner<br>OCR Elve Update<br>Scale Configuration<br>Button Label<br>Scale 1 Platform Scale<br>Scale 3<br>Scale 4<br>Manual Gross Weight A<br>Manual Tare Weight A | Attached Scales        | Other Peripheral Opti<br>IP Device Sharing<br>ATM Encoder<br>EZCash Direct<br>Signature Pad<br>ATM Encoding<br>Program None (n<br>P<br>Round manual Weights O<br>to Neare | IP Address       127.0.0.1       ype     DEMO       aanual entry)        sanual entry)        sanual entry)        sanual entry)        sanual entry)        sanual entry)        sanual entry)        sanual entry)        sanual entry)        sanual entry)        sanual entry)        sanual entry)        sanual entry        sanual entry        sanual entry        sanual entry        sanual entry        sanual entry        sanual entry        sanual entry        sanual entry        sanual entry        sanual entry        sanual entry        sanual entry        sanual entry | Port<br>0<br>3334 | Sig Pad Settings |